# **D-Link**<sup>®</sup>

USB-C TO GIGABIT ETHERNET ADAPTER DUB-E130

# QUICK INSTALLATION GUIDE

**INSTALLATIONSANLEITUNG** GUIDE D'INSTALLATION **GUÍA DE INSTALACIÓN GUIDA DI INSTALLAZIONE** INSTALLATIFHANDLFIDING INSTRUKCJA INSTALACJI INSTALAČNÍ PŘÍRUČKA TELEPÍTÉSI SEGÉDLET **INSTALLASJONSVEILEDNING INSTALLATIONSVEJLEDNING ASENNUSOPAS INSTALLATIONSGUIDE GUIA DE INSTALAÇÃO** ΟΔΗΓΟΣ ΓΡΗΓΟΡΗΣ ΕΓΚΑΤΑΣΤΑΣΗΣ VODIČ ZA BRZU INSTALACIJU KRATKA NAVODILA ZA UPORABO GHID DE INSTALARE RAPIDĂ РЪКОВОДСТВО ЗА БЪРЗА ИНСТАЛАЦИЯ STRUČNÁ INŠTALAČNÁ PRÍRUČKA

# **PACKAGE CONTENTS**

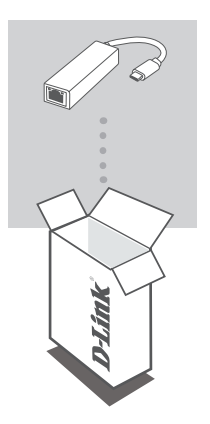

USB-C TO GIGABIT ETHERNET ADAPTER DUB-E130

If any of these items are missing or damaged, please contact your reseller.

# SYSTEM REQUIREMENTS

- Computer running Microsoft Windows<sup>®</sup> OS, Mac OS<sup>®</sup>, or Chrome OS<sup>™</sup>
- USB Type-C Port with DisplayPort Alternate Mode supported
- At least 32 MB of available disk space

# **PRODUCT SETUP**

### Step 1:

Plug the DUB-E130's USB Type-C connector into an available USB Type-C port on your computer.

### Step 2:

Attach an Ethernet cable to the Ethernet port on the DUB-E130.

### Step 3:

Attach the other end of the Ethernet cable to your network switch or router.

### Regarding Windows 10, 8; Mac OS 10.11.6 and above:

No configuration or driver installation is necessary to use the Ethernet port.

### Regarding other operating systems:

Visit the link below to download the RTL8153 software to use the Ethernet port. https://www.realtek.com/en/component/zoo/advanced-search/72?ltemid=276

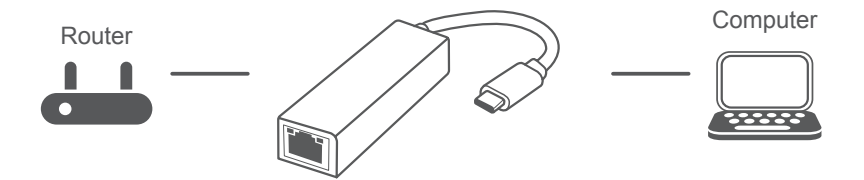

## TECHNICAL SUPPORT

# PACKUNGSINHALT

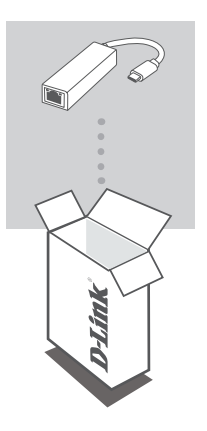

USB-C 3.0 GIGABIT ETHERNET ADAPTER DUB-E130

Sollte einer dieser Artikel fehlen oder beschädigt sein, wenden Sie sich bitte an Ihren Fachhändler.

# SYSTEMVORAUSSETZUNGEN

- Ein Computer mit Microsoft Windows<sup>®</sup>, Mac OS<sup>®</sup>, oder Chrome OS<sup>™</sup> als Betriebssystem
- USB-Port Typ-C mit "DisplayPort Alternate" Modus-Unterstützung
- Mindestens 32 MB freier Festplattenspeicherplatz

# **EINRICHTUNG DES PRODUKTS**

### Schritt 1:

Stecken Sie den USB Typ-C-Stecker des DUB-E130 in einen freien USB-Port Typ-C an Ihrem Computer ein.

### Schritt 2:

Schließen Sie ein Ethernet-Kabel an den Ethernet-Port des DUB-E130 an.

### Schritt 3:

Verbinden Sie das andere Ende des Ethernet-Kabels mit Ihrem Netzwerk-Switch oder Router.

### Windows 10, 8; Mac OS 10.11.6 und höher:

Keine Konfiguration oder Treiberinstallation nötig, um den Ethernet-Port zu nutzen.

### Andere Betriebssysteme:

Laden Sie die RTL8153-Software unter dem folgenden Link herunter, um den Ethernet-Port zu nutzen.

https://www.realtek.com/en/component/zoo/advanced-search/72?Itemid=276

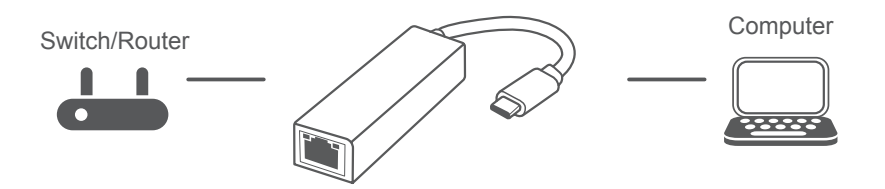

## TECHNISCHER SUPPORT

# **CONTENU DE LA BOÎTE**

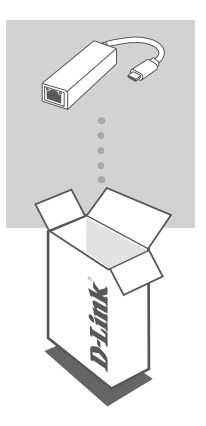

USB-C TO GIGABIT ETHERNET ADAPTER DUB-E130

Contactez votre revendeur s'il manque l'un des éléments cidessus ou si vous constatez des dommages.

# **CONFIGURATION SYSTÈME REQUISE**

- Ordinateur avec le système d'exploitation Microsoft Windows<sup>®</sup>, Mac<sup>®</sup> ou Chrome<sup>™</sup>
- Port USB Type-C avec mode alternatif DisplayPort pris en charge
- Au moins 32 Mo d'espace disque disponible

# **CONFIGURATION DU PRODUIT**

## Étape 1 :

Branchez le connecteur USB Type-C du DUB-E130 sur un port USB Type-C disponible sur votre ordinateur.

### Étape 2 :

Connectez une extrémité du câble Ethernet au port Ethernet du DUB-E130.

### Étape 3 :

Connectez l'autre extrémité du câble Ethernet à votre commutateur ou routeur de réseau.

En ce qui concerne Windows 10, 8 ; Mac OS 10.11.6 et les versions ultérieures : Aucune configuration ni installation de pilote n'est nécessaire pour utiliser le port Ethernet.

### En ce qui concerne les autres systèmes d'exploitation :

Cliquez sur le lien ci-dessous pour télécharger le logiciel RTL8153 pour utiliser le port Ethernet. https://www.realtek.com/en/component/zoo/advanced-search/72?Itemid=276

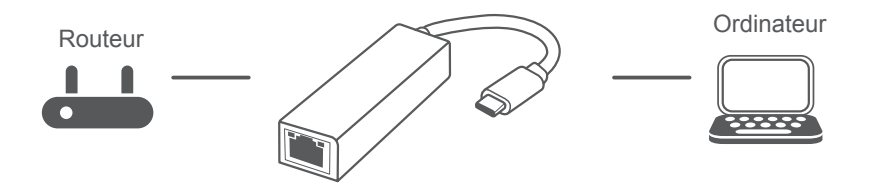

## SUPPORT TECHNIQUE

## **CONTENIDO DE LA CAJA**

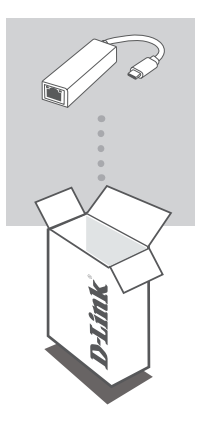

USB-C TO GIGABIT ETHERNET ADAPTER DUB-E130

Si falta cualquiera de estos componentes o está dañado, póngase en contacto con el proveedor.

## **REQUISITOS DEL SISTEMA**

- Equipo que ejecute un sistema operativo de Microsoft Windows<sup>®</sup>, Mac OS<sup>®</sup> o Chrome OS<sup>™</sup>
- Puerto USB tipo C que admita el modo DisplayPort alternativo
- Al menos 32 MB de espacio disponible en disco

# **CONFIGURACIÓN DEL PRODUCTO**

### Paso 1:

Conecte el cable USB tipo C del DUB-E130 en un puerto USB de tipo C disponible del ordenador.

### Paso 2:

Conecte un cable Ethernet al puerto Ethernet en el DUB-E130.

### Paso 3:

Acople el otro extremo del cable Ethernet al conmutador o router de red.

### Para Windows 10, 8; Mac OS 10.11.6 y versiones posteriores:

No es necesaria ninguna configuración ni la instalación de controladores para usar el puerto Ethernet.

#### Para otros sistemas operativos:

Visite el vínculo siguiente para descargar el software RTL8153 para usar el puerto Ethernet. https://www.realtek.com/en/component/zoo/advanced-search/72?Itemid=276

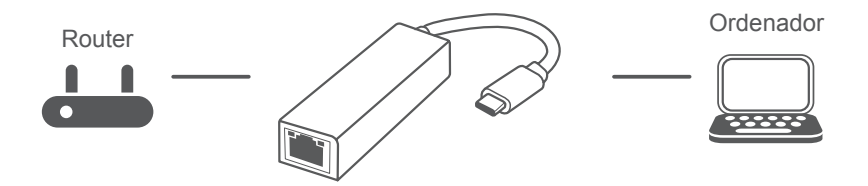

## ASISTENCIA TÉCNICA

# **CONTENUTO DELLA CONFEZIONE**

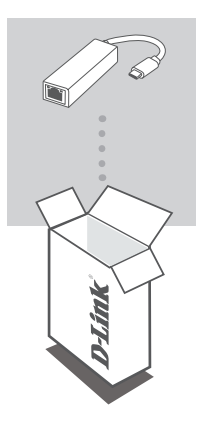

USB-C TO GIGABIT ETHERNET ADAPTER DUB-E130

Se qualsiasi elemento tra questi risultasse mancante o danneggiato, rivolgersi al rivenditore.

## **REQUISITI DI SISTEMA**

- Computer con Microsoft Windows<sup>®</sup> OS, Mac OS<sup>®</sup> o Chrome OS<sup>™</sup>
- Porta USB Type-C con modalità alternata DisplayPort supportata
- Almeno 32 MB di spazio disco disponibile

# **CONFIGURAZIONE DEL PRODOTTO**

### Fase 1:

Collegare il connettore USB di DUB-E130 a una porta USB Type-C nel computer.

### Fase 2:

Collegare un cavo Ethernet alla porta Ethernet del dispositivo DUB-E130.

### Fase 3:

Collegare l'altra estremità del cavo Ethernet allo switch o al router di rete.

#### Per Windows 10, 8; Mac OS 10.11.6 e superiori:

Nessuna configurazione o installazione di driver necessaria per usare la porta Ethernet.

#### Per altri sistemi operativi:

Visitare il link seguente per scaricare il software RTL8153 per usare la porta Ethernet. https://www.realtek.com/en/component/zoo/advanced-search/72?Itemid=276

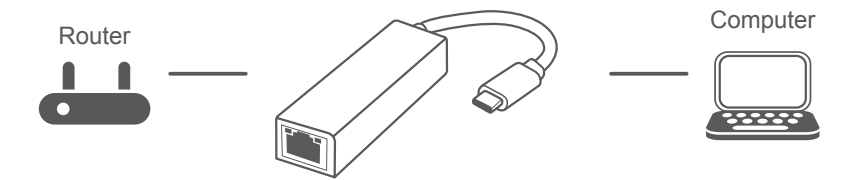

### ASSISTENZA TECNICA

# **INHOUD VERPAKKING**

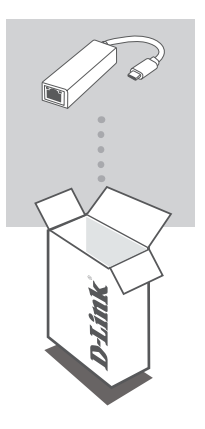

USB-C TO GIGABIT ETHERNET ADAPTER DUB-E130

Neem contact op met uw leverancier als een van deze artikelen ontbreekt of beschadigd is.

## **SYSTEEMVEREISTEN**

- Computer met Microsoft Windows<sup>®</sup> OS, Mac OS<sup>®</sup> of Chrome OS<sup>™</sup>
- USB Type-C-poort met DisplayPort Alternate Mode-ondersteuning
- Minstens 32 MB beschikbare schijfruimte

# PRODUCTINSTALLATIE

### Stap 1:

Sluit de DUB-E130 USB Type-C-connector aan op een beschikbare USB Type-C-poort op uw computer.

### Stap 2:

Sluit een ethernetkabel aan op de Ethernet-poort op de DUB-E130.

### Stap 3:

Sluit het andere uiteinde van de ethernetkabel aan op uw netwerkswitch of router.

Voor Windows 10, 8, Mac OS 10.11.6 en hoger: Geen configuratie of installatie van stuurprogramma vereist voor gebruik van de ethernetpoort.

#### Voor andere besturingssystemen:

Gebruik onderstaande link om de **RTL8153**-software voor gebruik van de ethernetpoort te downloaden.

https://www.realtek.com/en/component/zoo/advanced-search/72?Itemid=276

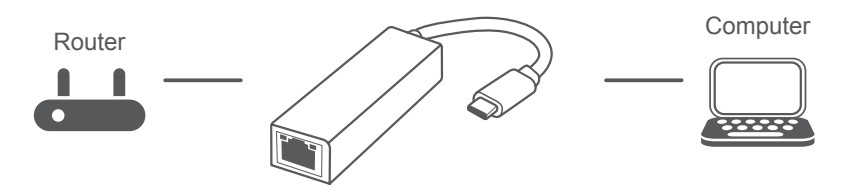

# ZAWARTOŚĆ OPAKOWANIA

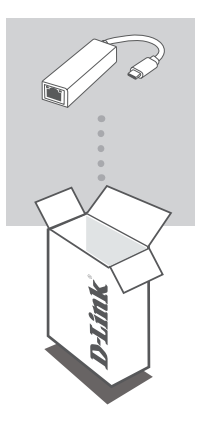

USB-C TO GIGABIT ETHERNET ADAPTER DUB-E130

Jeśli któregoś z tych elementów brakuje lub jest uszkodzony, skontaktuj się ze sprzedawcą.

# WYMAGANIA SYSTEMOWE

- Komputer z systemem Microsoft Windows<sup>®</sup> OS, Mac OS<sup>®</sup> lub Chrome OS<sup>™</sup>
- Port USB typu C obsługą trybu alternatywnego DisplayPort
- Co najmniej 32 MB dostępnego miejsca na dysku

# **KONFIGURACJA PRODUKTU**

### Krok 1:

Podłącz złącze USB adaptera DUB-E130 do dostępnego portu USB typu C w komputerze.

### Krok 2:

Podłącz kabel Ethernet do portu Ethernet w urządzeniu DUB-E130.

### Krok 3:

Podłącz drugi koniec kabla Ethernet do przełącznika sieciowego lub do routera.

#### W przypadku systemów Windows 10 i 8 oraz Mac OS 10.11.6 i nowszych:

Korzystanie z portu sieci Ethernet nie wymaga wykonywania żadnych czynności konfiguracyjnych ani instalowania sterowników.

#### W przypadku innych systemów operacyjnych:

Kliknij łącze poniżej, aby pobrać oprogramowanie **RTL8153**, które umożliwia korzystanie z portu sieci Ethernet.

https://www.realtek.com/en/component/zoo/advanced-search/72?Itemid=276

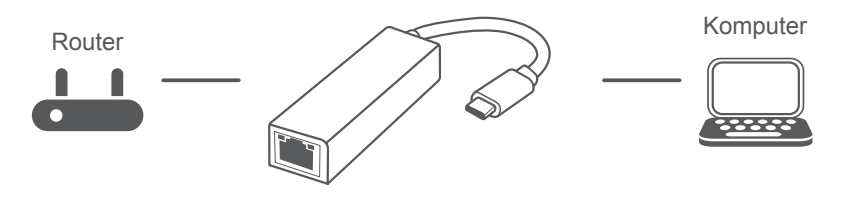

## POMOC TECHNICZNA

# **OBSAH BALENÍ**

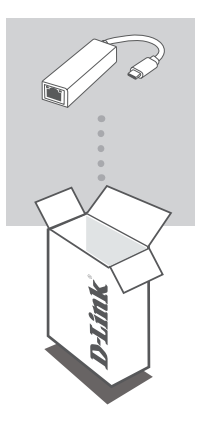

USB-C TO GIGABIT ETHERNET ADAPTER DUB-E130

Pokud některá z uvedených položek v balení chybí nebo je poškozená, kontaktujte svého prodejce.

# POŽADAVKY NA SYSTÉM

- Počítač s operačním systémem Microsoft Windows<sup>®</sup>, Mac<sup>®</sup> nebo Chrome<sup>™</sup>
- · Port USB-C s podporou režimu přepínání DisplayPort
- Alespoň 32 MB volného místa na disku

# NASTAVENÍ PRODUKTU

### Krok č. 1:

Zapojte konektor USB-C zařízení DUB-E130 do volného portu USB-C na počítači.

### Krok č. 2:

Zapojte ethernetový kabel do ethernetového portu adaptéru DUB-E130.

### Krok č. 3:

Zapojte druhý konec ethernetového kabelu do síťového přepínače nebo směrovače.

Poznámky k Windows 10, 8; Mac OS 10.11.6 a novější: Pro používání ethernetového portu není vyžadována žádná konfigurace ani ovladač.

Poznámky k ostatním operačním systémům: Software pro používání ethernetového portu RTL8153 si stáhnete pomocí odkazu níže. https://www.realtek.com/en/component/zoo/advanced-search/72?ltemid=276

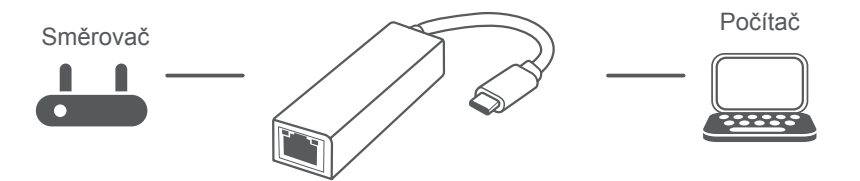

## TECHNICKÁ PODPORA

## A CSOMAG TARTALMA

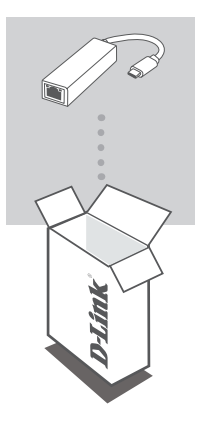

USB-C TO GIGABIT ETHERNET ADAPTER DUB-E130

Amennyiben ezen elemek bármelyike hiányzik vagy sérült, forduljon a viszonteladóhoz.

# RENDSZERKÖVETELMÉNYEK

- Microsoft Windows<sup>®</sup> OS, Mac OS<sup>®</sup> vagy Chrome OS<sup>™</sup> rendszerű számítógép
- C típusú USB, amely támogatja az alternatív DisplayPort módot
- Legalább 32 MB rendelkezésre álló lemezterület

# TERMÉKBEÁLLÍTÁS

### 1. lépés:

Csatlakoztassa a(z) DUB-E130 USB-csatolót egy szabad C típusú USB-portba a számítógépen.

### 2. lépés:

Csatlakoztasson egy Ethernet-kábelt a(z) DUB-E130 eszközön található Ethernet-portba.

### 3. lépés:

Csatlakoztassa az Ethernet-kábel másik végét a hálózati switchhez vagy routerhez.

### Windows 10, 8; Mac OS 10.11.6 vagy újabb verzió:

Az Ethernet-port használatához nem szükséges konfiguráció megadása vagy illesztőprogram telepítése.

### Más operációs rendszerek:

A lenti linkről töltse le az RTL8153 szoftvert az Ethernet-port használatához. https://www.realtek.com/en/component/zoo/advanced-search/72?ltemid=276

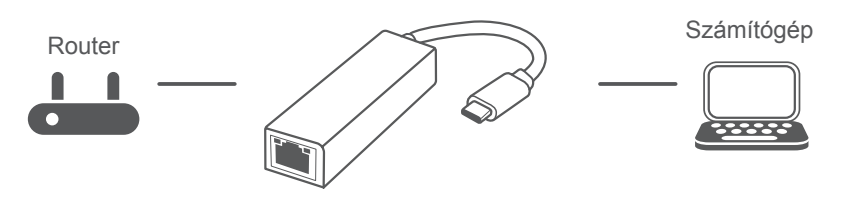

## MŰSZAKI TÁMOGATÁS

## PAKKEINNHOLD

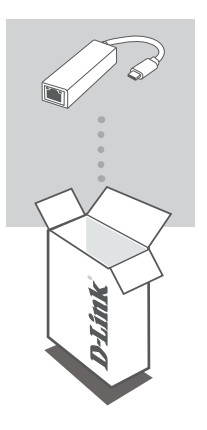

USB-C TO GIGABIT ETHERNET ADAPTER DUB-E130

Hvis en av disse artiklene mangler eller er skadet, må du kontakte forhandleren.

## **SYSTEMKRAV**

- Datamaskin med Microsoft Windows<sup>®</sup> OS, Mac OS<sup>®</sup> eller Chrome OS<sup>™</sup>
- USB Type-C-port med støtte for DisplayPort Alternate Mode
- Minst 32 MB ledig diskplass

## PRODUKTOPPSETT

### Trinn 1:

Koble til USB Type-C-kontakten til DUB-E130 i en ledig USB Type C-port på datamaskinen.

### Trinn 2:

Koble til en Ethernet-kabel til Ethernet-porten på DUB-E130.

### Trinn 3:

Koble den andre enden av Ethernet-kabelen til nettverkssvitsjen eller ruteren.

### For Windows 10, 8; Mac OS 10.11.6 og nyere:

Ingen konfigurering eller driverinstallasjon kreves for å bruke Ethernet-porten.

#### For andre operativsystemer:

Følg koblingen nedenfor for å laste ned RTL8153-programvaren for å bruke Ethernet-porten. https://www.realtek.com/en/component/zoo/advanced-search/72?ltemid=276

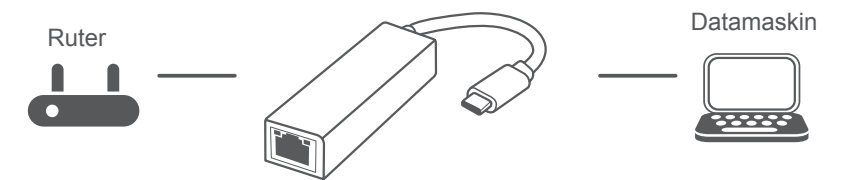

## TEKNISK STØTTE

# PAKKENS INDHOLD

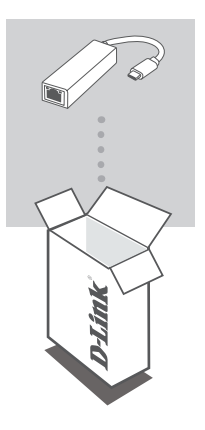

USB-C TO GIGABIT ETHERNET ADAPTER DUB-E130

Hvis én eller flere dele mangler eller er ødelagte, bedes du kontakte forhandleren.

## **SYSTEMKRAV**

- Computer som kører Microsoft Windows<sup>®</sup> OS, Mac OS<sup>®</sup> eller Chrome OS<sup>™</sup>
- USB Type-C port med displayPort Alternate Mode understøttes
- Mindst 32 MB tilgængelig diskplads

# **OPSÆTNING AF PRODUKT**

### Trin 1:

Stik DUB-E130's USB Type-C-stikket i en ledig USB Type-C-port på computeren.

### Trin 2:

Forbind et ethernet-kabel til ethernet-porten på DUB-E130.

### Trin 3:

Forbind den anden ende af ethernet-kablet til din netværks-switch eller router.

### Med hensyn til Windows 10, 8; Mac OS 10.11.6 og højere:

Det er ikke nødvendigt med konfiguration eller installation af driver for bruge ethernet-porten.

#### Med hensyn til andre operativsystemet:

Gå ind på linket nedenfor for at downloade RTL8153-software for at bruge ethernet-porten. https://www.realtek.com/en/component/zoo/advanced-search/72?ltemid=276

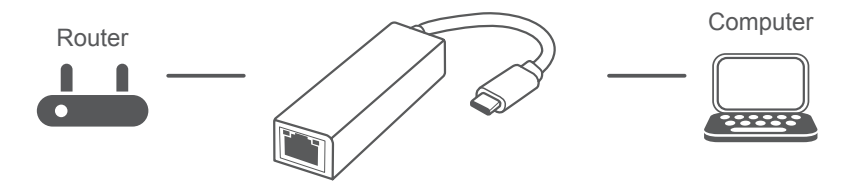

### TEKNISK SUPPORT

### dlink.com/support

DUB-E130

# PAKKAUKSEN SISÄLTÖ

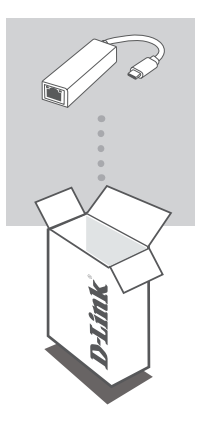

USB-C TO GIGABIT ETHERNET ADAPTER DUB-E130

Jos jokin näistä osista puuttuu tai on vaurioitunut, ota yhteyttä jälleenmyyjääsi.

# JÄRJESTELMÄVAATIMUKSET

- Tietokone, jossa on Microsoft Windows<sup>®</sup> -käyttöjärjestelmä, Mac OS<sup>®</sup> tai Chrome OS<sup>™</sup>
- USB Type-C -portti, joka tukee DisplayPortin vaihtoehtoista tilaa
- Vähintään 32 Mt vapaata levytilaa

# TUOTTEEN KÄYTTÖÖNOTTO

### Vaihe 1:

kytke laitteen DUB-E130 USB Type-C -liitin tietokoneen vapaaseen USB Type-C -porttiin.

### Vaihe 2:

liitä Ethernet-kaapeli laitteen DUB-E130 Ethernet-porttiin.

### Vaihe 3:

liitä Ethernet-kaapelin toinen pää verkkokytkimeen tai reitittimeen.

#### Windows 10, 8; Mac OS 10.11.6 ja uudemmat:

Ethernet-portin käyttäminen ei edellytä mitään määritystä tai ohjaimen asennusta.

#### Muut käyttöjärjestelmät:

siirry alla olevan linkin osoitteeseen ja lataa RTL8153-ohjelmisto, jotta voit käyttää Ethernetporttia.

https://www.realtek.com/en/component/zoo/advanced-search/72?Itemid=276

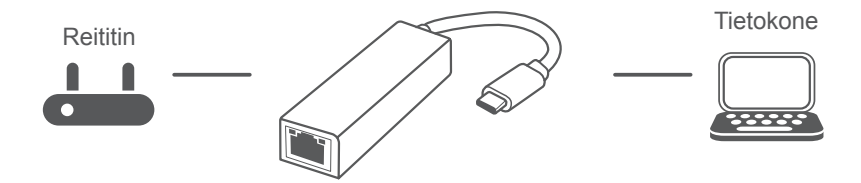

## **TEKNINEN TUKI**

## dlink.com/support

DUB-E130

# FÖRPACKNINGSINNEHÅLL

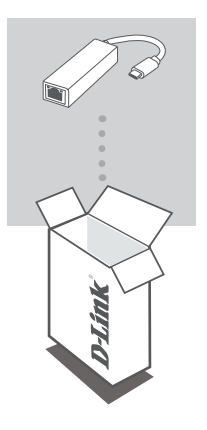

USB-C TO GIGABIT ETHERNET ADAPTER DUB-E130

Om någon av artiklarna saknas eller är skadad, var vänlig kontakta din återförsäljare.

## **SYSTEMKRAV**

- Dator som kör Microsoft Windows<sup>®</sup> OS, Mac OS<sup>®</sup> eller Chrome OS<sup>™</sup>
- USB Type-C-port med stöd för DisplayPort-alternativläge
- Minst 32 MB tillgängligt diskutrymme

# PRODUKTINSTALLATION

### Steg 1:

Koppla in USB-kontakten som hör till DUB-E130 i en tillgänglig USB Type-Cport på din dator.

### Steg 2:

Anslut en Ethernetkabel till Ethernetporten på DUB-E130.

### Steg 3:

Anslut den andra änden av Ethernetkabeln till din nätverksswitch eller router.

### Beträffande Windows 10, 8; Mac OS 10.11.6 och senare:

Det behövs ingen konfiguration eller installation av drivrutin för att använda Ethernetporten.

#### Beträffande andra operativsystem:

Besök länken nedan och ladda ned RTL8153-programvara för att använda Ethernetporten. https://www.realtek.com/en/component/zoo/advanced-search/72?ltemid=276

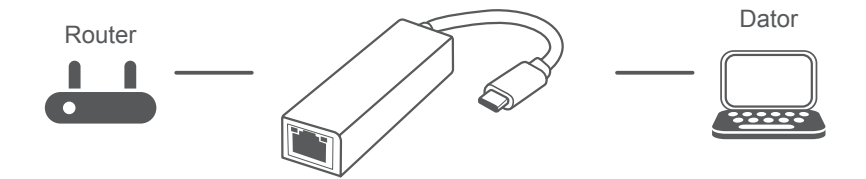

### TEKNISK SUPPORT

# CONTEÚDO DA EMBALAGEM

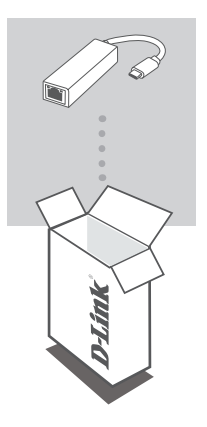

USB-C TO GIGABIT ETHERNET ADAPTER DUB-E130

Se faltar algum destes itens ou se estiverem danificados, contacte o seu revendedor.

# **REQUISITOS DO SISTEMA**

- Computador com Microsoft Windows<sup>®</sup> OS, Mac OS<sup>®</sup> ou Chrome OS<sup>™</sup>
- Porta USB Tipo C com modo alternado DisplayPort suportado
- Pelo menos 32 MB de espaço disponível em disco

# CONFIGURAÇÃO DO PRODUTO

### Passo 1:

Ligue a ficha USB Tipo C do DUB-E130 numa porta USB Tipo C disponível no seu computador.

### Passo 2:

Ligue um cabo Ethernet à porta Ethernet no DUB-E130.

### Passo 3:

Ligue a outra extremidade do cabo Ethernet no seu router ou switch de rede.

### Relativamente ao Windows 10 e 8 e Mac OS 10.11.6 e superior:

Não é necessária qualquer configuração ou instalação de controladores para usar a porta Ethernet.

#### Relativamente a outros sistemas operativos:

Visite o link abaixo para descarregar o software RTL8153 para usar a porta Ethernet. https://www.realtek.com/en/component/zoo/advanced-search/72?Itemid=276

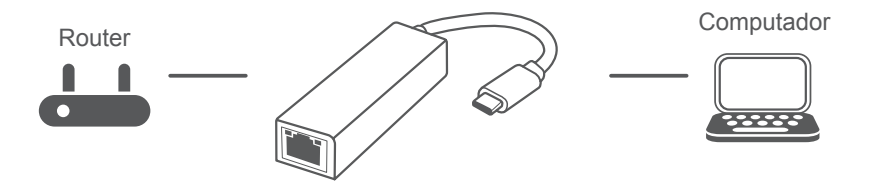

## ASSISTÊNCIA TÉCNICA

# ΠΕΡΙΕΧΟΜΕΝΑ ΣΥΣΚΕΥΑΣΙΑΣ

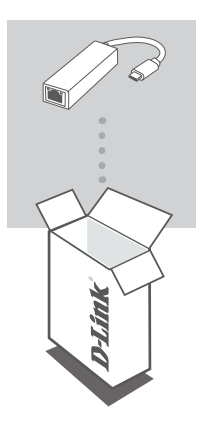

USB-C TO GIGABIT ETHERNET ADAPTER DUB-E130

Αν κάποιο από αυτά τα αντικείμενα λείπει ή είναι κατεστραμμένο, επικοινωνήστε με τον μεταπωλητή.

# ΑΠΑΙΤΗΣΕΙΣ ΣΥΣΤΗΜΑΤΟΣ

- Υπολογιστής που λειτουργεί με Microsoft Windows<sup>®</sup> OS, Mac OS<sup>®</sup> ή Chrome OS<sup>™</sup>
- Θύρα USB Τύπου C με υποστήριξη DisplayPort Alternate Mode
- Τουλάχιστον 32 MB διαθέσιμου χώρου στον δίσκο

# ΔΙΑΜΟΡΦΩΣΗ ΠΡΟΪΟΝΤΟΣ

### Βήμα 1:

Συνδέστε τον σύνδεσμο USB Τύπου C του προϊόντος DUB-E130 σε μια διαθέσιμη θύρα USB Τύπου C στον υπολογιστή σας.

### Βήμα 2:

Συνδέστε ένα καλώδιο Ethernet στη θύρα Ethernet του DUB-E130.

### Βήμα 3:

Προσαρτήστε το άλλο άκρο του καλωδίου Ethernet στον μεταγωγέα ή στον δρομολογητή του δικτύου σας.

Αναφορικά με τα Windows 10, 8· Mac OS 10.11.6 και πιο πρόσφατη έκδοση: Δεν απαιτείται διαμόρφωση ή εγκατάσταση προγράμματος οδήγησης για τη χρήση της θύρας Ethernet.

#### Αναφορικά με άλλα λειτουργικά συστήματα:

Μεταβείτε στον παρακάτω σύνδεσμο για να πραγματοποιήσετε λήψη του λογισμικού **RTL8153** ώστε να χρησιμοποιήσετε τη θύρα Ethernet.

https://www.realtek.com/en/component/zoo/advanced-search/72?Itemid=276

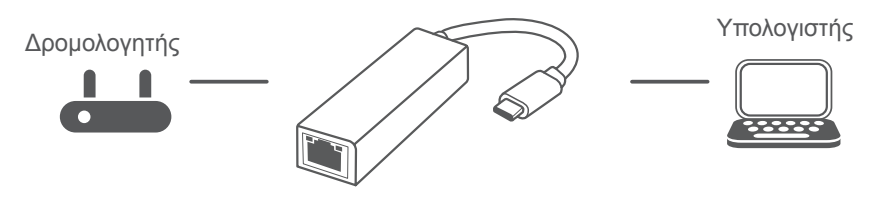

### ΤΕΧΝΙΚΗ ΥΠΟΣΤΗΡΙΞΗ

# SADRŽAJ PAKIRANJA

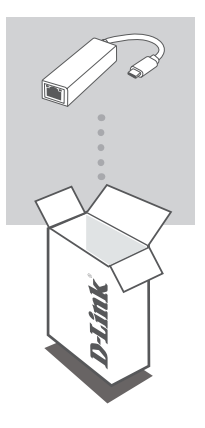

USB-C TO GIGABIT ETHERNET ADAPTER DUB-E130

Ako bilo koji od ovih artikala nedostaje ili ako je oštećen, obratite se prodavaču.

# **ZAHTJEVI SUSTAVA**

- Računala s operacijskim sustavom Microsoft Windows<sup>®</sup>, Mac OS<sup>®</sup> ili Chrome OS<sup>™</sup>
- USB Type-C port uz podržani DisplayPort alternativni način rada
- Najmanje 32 MB dostupnog prostora na disku

## **POSTAVLJANJE PROIZVODA**

### Prvi korak:

Priključite USB Type-C priključak uređaja DUB-E130 u raspoloživi USB Type-C port na računalu.

### Drugi korak:

Priključite Ethernet kabel u Ethernet port na uređaju DUB-E130.

### Treći korak:

Drugi kraj Ethernet kabela priključite u mrežni preklopnik ili usmjernik.

#### Za Windows 10, 8; Mac OS 10.11.6 i noviji:

Nije potrebna konfiguracija ili instalacija upravljačkog programa za uporabu Ethernet porta.

#### Za druge operacijske sustave:

Upotrijebite dolje navedenu poveznicu kako biste preuzeli softver za uređaj **RTL8153** koji omogućava uporabu Ethernet porta.

https://www.realtek.com/en/component/zoo/advanced-search/72?Itemid=276

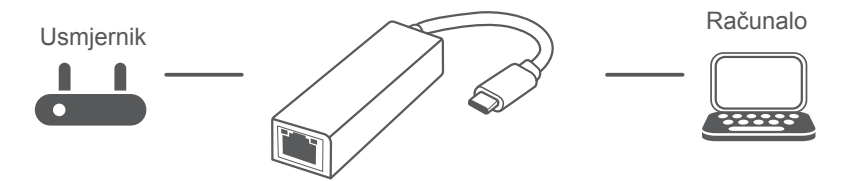

## TEHNIČKA PODRŠKA

### dlink.com/support

DUB-E130

# **VSEBINA PAKETA**

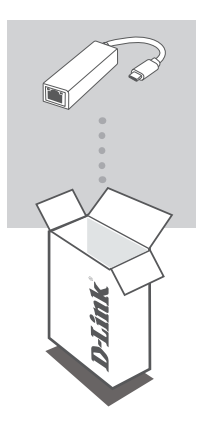

USB-C TO GIGABIT ETHERNET ADAPTER DUB-E130

Če katera koli stvar manjka ali je poškodovana, prosimo kontaktirajte svojega trgovca.

# SISTEMSKE ZAHTEVE

- Računalnik, v katerem se izvaja operacijski sistem Microsoft Windows<sup>®</sup>, Mac OS<sup>®</sup> ali Chrome OS<sup>™</sup>
- Vrata USB Type-C s podprtim izmeničnim načinom DisplayPort
- Vsaj 32 MB razpoložljivega prostora na disku

# NAMESTITEV IZDELKA

### 1. korak:

Priključek USB Type-C modela DUB-E130 priključite v razpoložljiva vrata USB Type-C na računalniku.

### 2. korak:

Ethernet kabel vtaknite v Ethernet vrata na DUB-E130.

### 3. korak:

Drugi konec Ethernetnega kabla priključite v omrežno stikalo ali usmerjevalnik.

Velja za operacijske sisteme Windows 10, 8; Mac OS 10.11.6 in novejše: Za uporabo Ethernet vrat ni potrebna konfiguracija ali namestitev gonilnika.

#### Velja za druge operacijske sisteme:

Obiščite spodnjo povezavo in prenesite programsko opremo RTL8153 za uporabo Ethernet vrat. https://www.realtek.com/en/component/zoo/advanced-search/72?ltemid=276

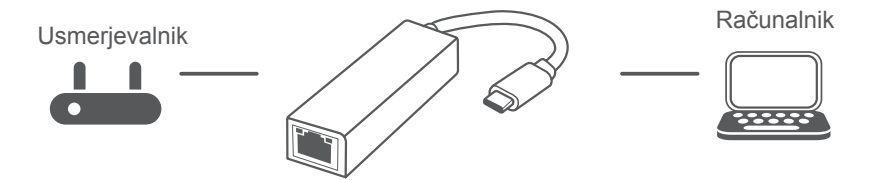

## TEHNIČNA PODPORA

# **CONȚINUTUL PACHETULUI**

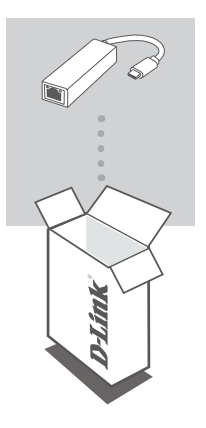

USB-C TO GIGABIT ETHERNET ADAPTER DUB-E130

Dacă oricare dintre aceste elemente lipsește sau este deteriorat, contactați distribuitorul.

# **CERINȚE DE SISTEM**

- Computer cu Microsoft Windows<sup>®</sup> OS, Mac OS<sup>®</sup> sau Chrome OS<sup>™</sup>
- Port USB tip-C ce suportă modul alternativ DisplayPort
- Cel puțin 32 MB de spațiu disponibil pe disc

# **CONFIGURAREA PRODUSULUI**

### Pasul 1:

Conectați conectorul USB tip-C al DUB-E130 la un port USB Tip-C disponibil de pe computer.

### Pasul 2:

Ataşaţi un cablu Ethernet la un port Ethernet de pe dispozitivul DUB-E130.

### Pasul 3:

Ataşaţi celălalt capăt al cablului Ethernet la routerul sau switch-ul de rețea.

### Pentru Windows 10, 8; Mac OS 10.11.6 sau versiuni ulterioare:

Nu este necesară nicio configurare sau instalare de driver pentru a utiliza portul Ethernet.

#### Privitor la alte sisteme de operare:

Vizitați linkul de mai jos pentru a descărca software-ul RTL8153 pentru a utiliza portul Ethernet. https://www.realtek.com/en/component/zoo/advanced-search/72?Itemid=276

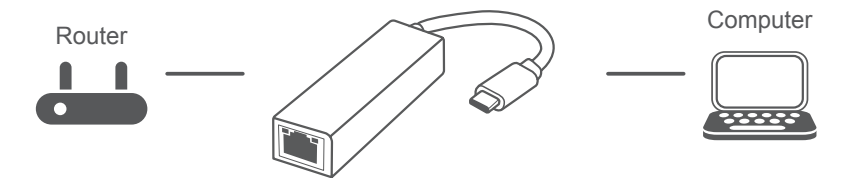

## SUPORT TEHNIC

# СЪДЪРЖАНИЕ НА ОПАКОВКАТА

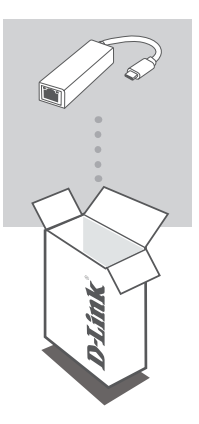

USB-C TO GIGABIT ETHERNET ADAPTER DUB-E130

Ако някой от тези елементи липсва или е повреден, моля, свържете се с вашия търговец.

# СИСТЕМНИ ИЗИСКВАНИЯ

- компютър с Microsoft Windows<sup>®</sup> OS, Mac OS<sup>®</sup> или Chrome OS<sup>™</sup>
- USB Type-C порт с поддръжка на DisplayPort Alternate Mode
- Поне 32 МВ свободно дисково пространство

# НАСТРОЙКА НА ПРОДУКТА

### Стъпка 1:

Включете конектора USB Туре-С на DUB-E130 в свободен USB Туре-С порт на своя компютър.

### Стъпка 2:

Прикрепете Ethernet кабела към Ethernet-порта на DUB-E130.

### Стъпка 3:

Прикрепете другия край на Ethernet кабела към вашия мрежови превключвател или рутер.

#### Относно Windows 10, 8; Mac OS 10.11.6 и по-нови версии:

Не е необходимо конфигуриране или инсталиране на драйвери, за да използвате Ethernet порта.

#### Относно операционните системи:

Посетете връзката по-долу, за да изтеглите софтуера на **RTL8153**, за да използвате Ethernet порта.

https://www.realtek.com/en/component/zoo/advanced-search/72?Itemid=276

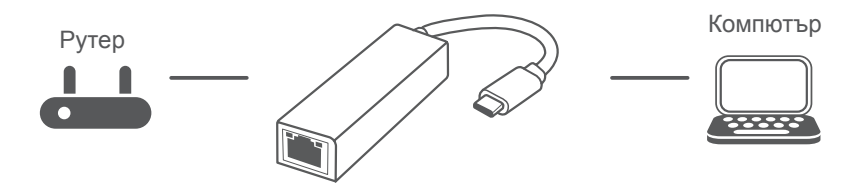

38

### TECHNICAL SUPPORT

# **OBSAH BALENIA**

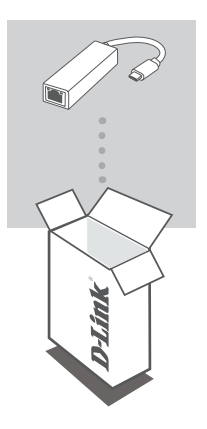

USB-C TO GIGABIT ETHERNET ADAPTER DUB-E130

Ak nejaká položka chýba, prípadne je poškodená, obráťte sa na predajcu.

# SYSTÉMOVÉ POŽIADAVKY

- Počítač so systémom Microsoft Windows<sup>®</sup>, Mac OS<sup>®</sup> alebo Chrome OS<sup>™</sup>
- · Port USB Type.C s podporou režimu DisplayPort Alternate Mode
- Aspoň 32 MB miesta na disku

# **INŠTALÁCIA PRODUKTU**

### Krok 1:

Zapojte konektor USB Type-C na DUB-E130 do voľného portu USB Type-C na počítači.

### Krok 2:

Zapojte kábel siete Ethernet do portu siete Ethernet na DUB-E130.

### Krok 3:

Zapojte druhý koniec kábla siete Ethernet do sieťového prepínača alebo smerovača.

#### K systémom Windows 10, 8; Mac OS 10.11.6 a novším: Ak chcete použiť port siete Ethernet, nie je potrebná žiadna konfigurácia ani inštalácia ovládačov.

#### K ostatným operačným systémom:

Otvorte dole uvedený odkaz, prevezmite si softvér RTL8153 a môžete použiť port siete Ethernet. https://www.realtek.com/en/component/zoo/advanced-search/72?ltemid=276

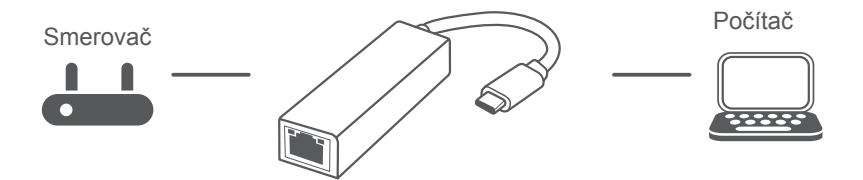

### TECHNICKÁ PODPORA

### dlink.com/support

**D**-Link

Ver. 1.01(EU)\_90x130 2019/05/27 660-DL1-NG381A2B000